## TP numéro 2

# Rappels

- Dans netkit, le fichier lab.dep permet de définir l'ordre de démarrage des machines. Par exemple, si on a 4 machines pc1, pc2, pc3 et R et on on veut que R démarre avant pc2 et pc3, il faut mettre dans lab.dep la ligne suivante : pc2 pc3: R
- 2. La commande ifdown eth0 permet de désactiver l'interface eth0.
- 3. La commande ifup eth0 permet d'activer l'interface eth0.
- 4. Pour que l'adresse de l'interface eth0 soit obtenue de façon automatique au démarrage, il faut ajouter au fichier /etc/network/interfaces, les lignes : auto eth0 iface eth0 inet dhcp
- 5. Pour démarrer le service réseau, il faut taper la commande : /etc/init.d/networking start

## Serveur DHCP

Construisez et configurez les interfaces des  $\mathbf{Pcs}$  et des serveurs du réseau présenté par la figure suivante :

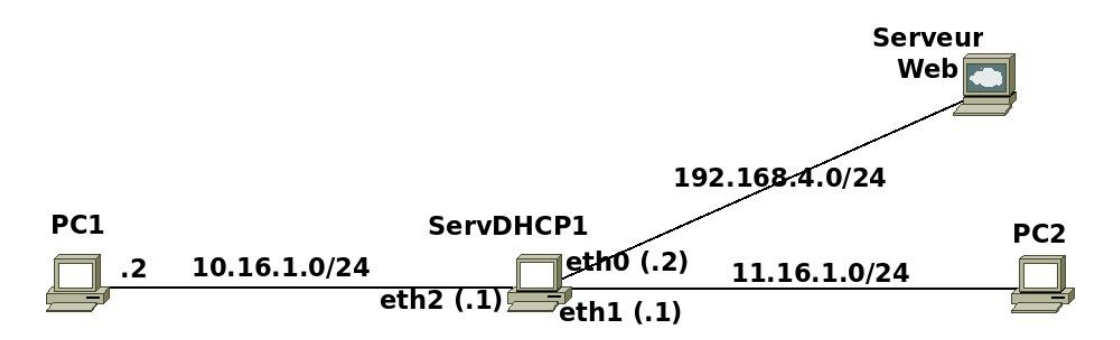

 ${\bf Remarque}:$  dans net kit, le serveur DCHP s'appelle  ${\bf dhcp3-server}.$  Les fichiers de configuration sont :

- /etc/default/dhcp3-server
- $\bullet \ /etc/dhcp3/dhcpd.conf$
- 1. PC2 et le « serveur web » obtiennent leurs adresses de façon automatique.
- 2. Donnez au « serveur web » l'adresse MAC : 08:00:27:73:B8:C9. Commande pour attribuer l'adresse MAC : ifconfig eth0 hw ether 08:00:27:73:B8:C9

- **3.** Configurez le serveur DHCP pour :
  - (a) qu'il soit un serveur principal;
  - (b) qu'il joue aussi le rôle de routeur pour les différents réseaux ;
  - (c) que « eth0 » et « eth1 » affectent les adresses IP ;
  - (d) qu'il affecte :
    - le domaine DNS : www.smi.ma
    - les adresses IP des serveurs DNS : 196.10.1.1 et 196.10.1.2
    - le masque de sous réseau : 255.255.255.0
  - (e) attribuer une adresse IP (quelconque) de type 11.16.1.N° à PC2.
  - (f) attribuer l'adresse IP fixe (192.168.4.120) au serveur web.

## FTP et SSH

#### Partie commune

1. Construisez et configurez les interfaces des **Pcs** du réseau présenté par la figure suivante :

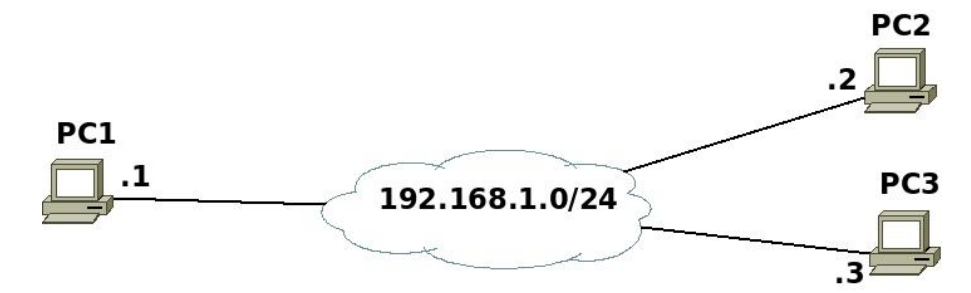

- 2. Sur **pc1** :
  - créez l'utilisateur **smi** avec le mot de passe **smi**.
  - créez dans /home/smi, le répertoire « Test », dans ce répertoire, créez le fichier « smi6.txt », contenant le texte « Ceci est un test »;
- 3. Sur pc2, créez le répertoire « TestCopie », dans ce répertoire, créez le fichier smi6copie.txt , contenant le texte « Ceci est un autre test » ;

### Partie FTP

- 1. Sur pc3, lancez la commande :
  tcpdump -s 1500 -w /hostlab/FTPcapture
- 2. Sur pc1, démarrez le serveur ftp (/etc/init.d/proftpd start).
- 3. Sur pc2, connectez vous par ftp au compte smi de pc1, puis fermez la connexion.
- 4. Sur pc3, arrêtez la capture.
- 5. Dans la machine réelle, analysez le contenu du fichier « **FTPcapture** » en utilisant **wireshark**. Retrouvez le mot de passe utilisé lors de la connexion par **ftp**.
- 6. Conclure.
- 7. Sur pc2 :
  - récupérez le fichier **smi6.txt** de **pc1**;
  - copiez le répertoire **TestCopie** ainsi que son contenu sur le répertoire personnel de l'utilisateur **smi** de **pc1**.

## Partie SSH

- 1. Sur pc3, lancez la commande :
  tcpdump -s 1500 -w /hostlab/SSHcapture
- 2. Sur pc1, démarrez le serveur SSH (/etc/init.d/ssh start)
- 3. Sur pc2, connectez vous par ssh au compte smi de pc1, puis fermez la connexion. Commande :

 $\mathbf{ssh} \ \mathbf{smi@pc1}$  ou bien  $\mathbf{ssh} \ \mathbf{smi@192.168.1.1}$ 

- 4. Sur **pc3**, arrêtez la capture.
- 5. Dans la machine réelle, analysez le contenu du fichier « SSHcapture » en utilisant wireshark.
- 6. Conclure.
- 7. Sur **pc2** :
  - récupérez le fichier **smi6.txt** de **pc1**;
  - copiez le répertoire **TestCopie** ainsi que son contenu sur le répertoire personnel de l'utilisateur smi de pc1.

## NFS (Network File System)

Construisez et configurez les interfaces des  $\mathbf{Pcs}$  du réseau présenté par la figure suivante :

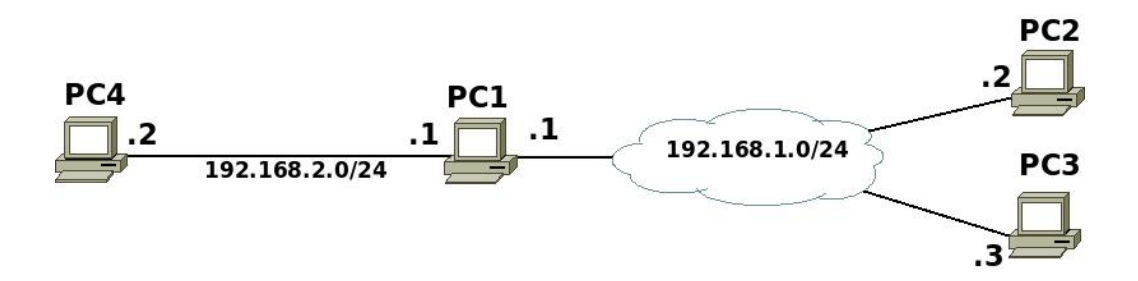

#### 1. Sur pc1:

- créez l'utilisateur **smi** avec le mot de passe **smi**;
- démarrez le serveur NFS (/etc/init.d/nfs-kernel-server start);
- configurez le serveur pour qu'il puisse autoriser pc2 et pc3 à exporter le répertoire /home en lecture et écriture;
- configurez le serveur pour qu'il puisse autoriser toutes les machines du réseau à exporter le répertoire /tmp en lecture seule;
- créez le répertoire « /NFS\_mnt » et autoriser toutes les machines du réseau 192.168.1.0 à utiliser ce répertoire;
- affichez les informations sur les montages en cours (commande « **showmount** »), après chaque opération sur **pc2**.
- testez la différence entre les options : root squash, no root squash et all squash.
- 2. Sur pc2 :
  - démarrez le service nfs-common (pour que pc2 puisse monter les répertoires distants) /etc/init.d/nfs-common start
  - Créez le répertoire « **Test** » et monter sur ce répertoire le répertoire / home de pc1.;
  - après montage, essayez différents tests de lecture/écriture avec différents comptes (**root** et **smi**).
  - refaire la même chose avec le répertoire /tmp distant;

— pour chaque modification faite sur **pc1**, refaire les tests sur **pc2**.

- 3. Configurez **pc3** pour qu'elle puisse utiliser le répertoire **home** de **pc1** comme répertoire par défaut des utilisateurs. Le montage doit se faire de façon automatique au démarrage du système.
- 4. Dans pc4, testez le montage des différents répertoires de pc1.